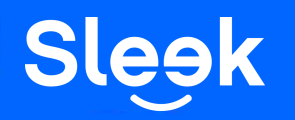

# Sleek FAQ: Adding funds to your Corporate Debit Card

\*Applicable to account numbers starting with 885135XXXXXX

## Accessing your Sleek Business Account

Go to www.sleek.com - click "Log in".
 Key in your email address and password.

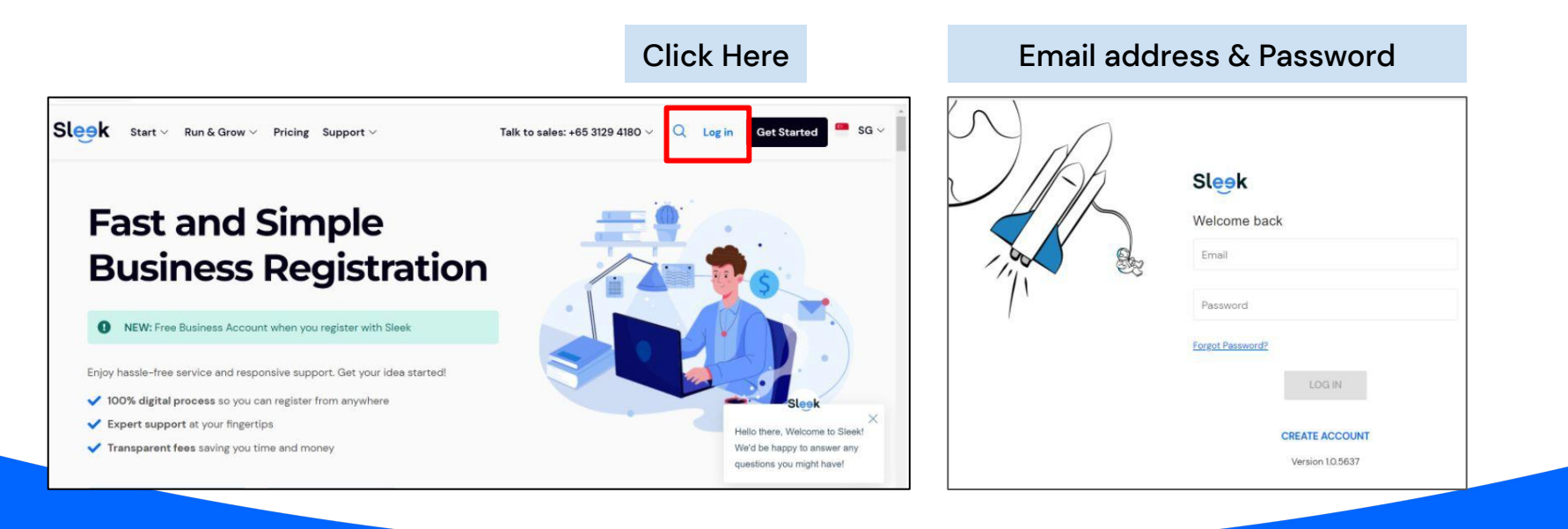

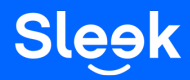

### Accessing your Sleek Business Account

- 3. Click on "Business Account" on the left.
- 4. On this page, key in your OTP sent to your registered phone number.

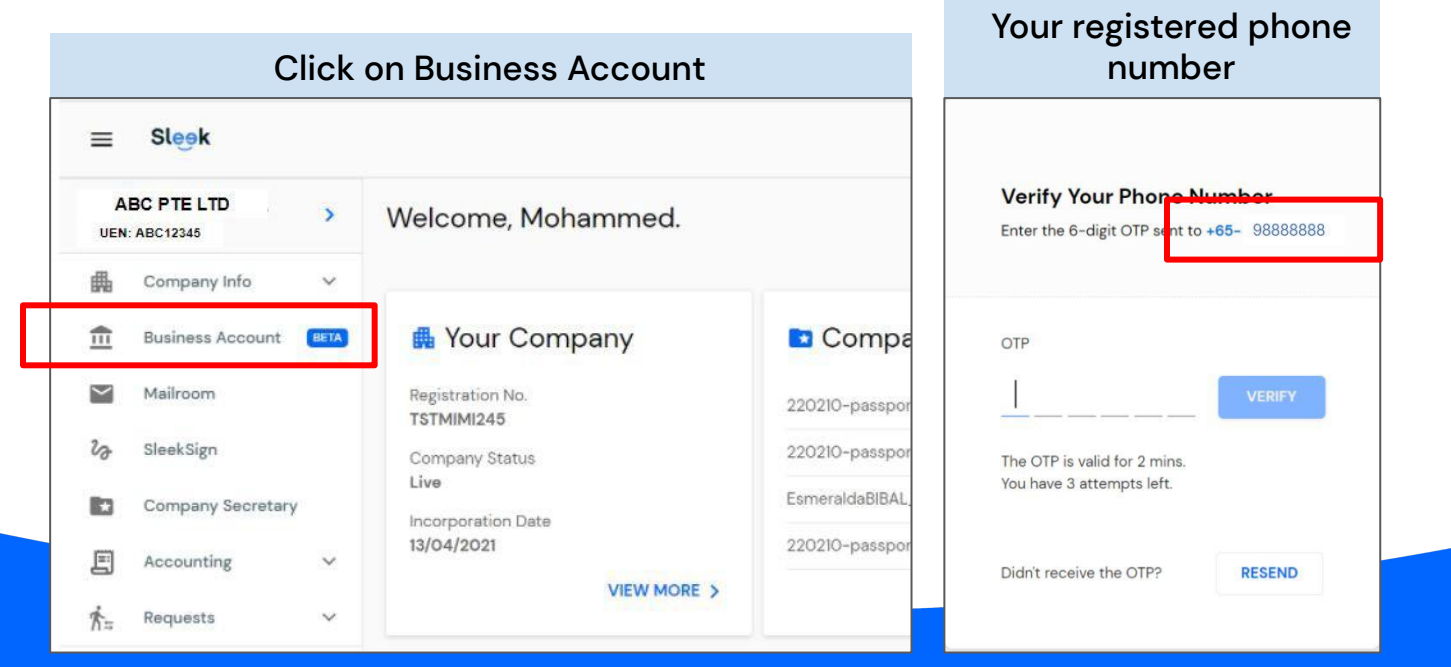

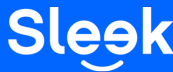

All rights reserved – Sleek Corporate – 2022 Revised

#### Accessing your Sleek Business Account

| SHAWN TEO TEST P                                                                                                    | Welcome,                                                   |                                                 |                                                          |                                                                                             |
|----------------------------------------------------------------------------------------------------|------------------------------------------------------------|-------------------------------------------------|----------------------------------------------------------|---------------------------------------------------------------------------------------------|
| Company Info      Company Info     Company Info | ✓ Set up in Sleek ✓ Shares an<br>⊘ 10 min                  | d Compliance                                    | ✓ Sign and process documents                             | s 4 Accounting Setup 0 10 min                                                               |
| 20 SleekSign                                                                                                    |                                                            |                                                 |                                                          |                                                                                             |
| <ul> <li>Company Secretary</li> <li>☐ Accounting ∨</li> <li>☆</li> <li>☆</li> </ul>                                                                                                    |                                                            |                                                 |                                                          |                                                                                             |
| <ul> <li>Invite &amp; earn \$\$100</li> <li>Perks</li> <li>Billings &amp; Subscriptions</li> <li>Enquiry</li> </ul>                                                                                                    | View available accounting services anytime you need it.    | Meet and speak with multiple ban<br>your needs. | unt?<br>kers to decide which bank sults<br>GET STARTED > | SleekSign<br>Our free service for you to sign documents securely, anywhere in<br>the world. |
| 3≟ Preferences                                                                                                    | Get promo codes for your services with our Sleek partners. | Plave a question?                               | us at <u>customer@sleek.sg</u><br>CONTACT SUPPORT >      |                                                                                             |

5. On this page, click on "Business Account" to access your Sleek Business Account.

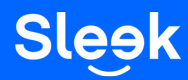

# Viewing your Virtual Debit Card

6. On this page, click on "Virtual Card" to access your Corporate Debit Card.

| Account: Virtual Card   | J                                   |  |
|-------------------------|-------------------------------------|--|
|                         |                                     |  |
| SGD<br><b>\$\$0.00</b>  |                                     |  |
| Receive money ₹ P       | ay & Transfer Recipients Statements |  |
|                         |                                     |  |
| Recent SGD transactions |                                     |  |

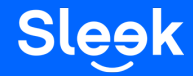

# Viewing your Virtual Debit Card

- 7. On this page, you will be able to see your Card Wallet Balance.
- 8. Click on "Show Details" to see your 16-digit card number, card expiration date and CVV.

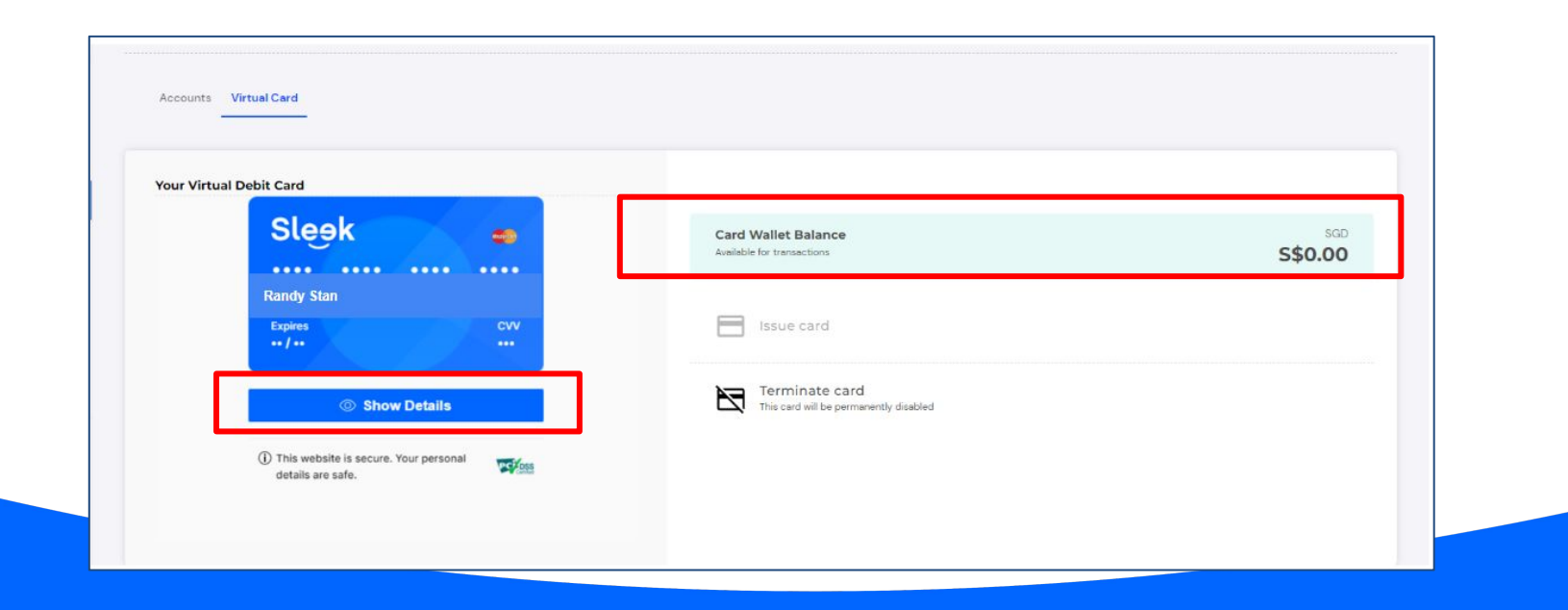

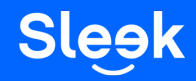

# Adding funds to your Corporate Debit Card

7. On this page, click on "Card Wallet Balance".

| Sleek                  | Card Wallet Palance        | SGD     |
|------------------------|----------------------------|---------|
|                        | Available for transactions | S\$0.00 |
| Randy Stan             |                            |         |
| Expires CVV<br>•• / •• | Issue card                 |         |
| Show Details           | Terminate card             |         |

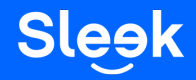

# Adding funds to your Corporate Debit Card

9. On this page, fill in the top up amount and click "Confirm and top-up".

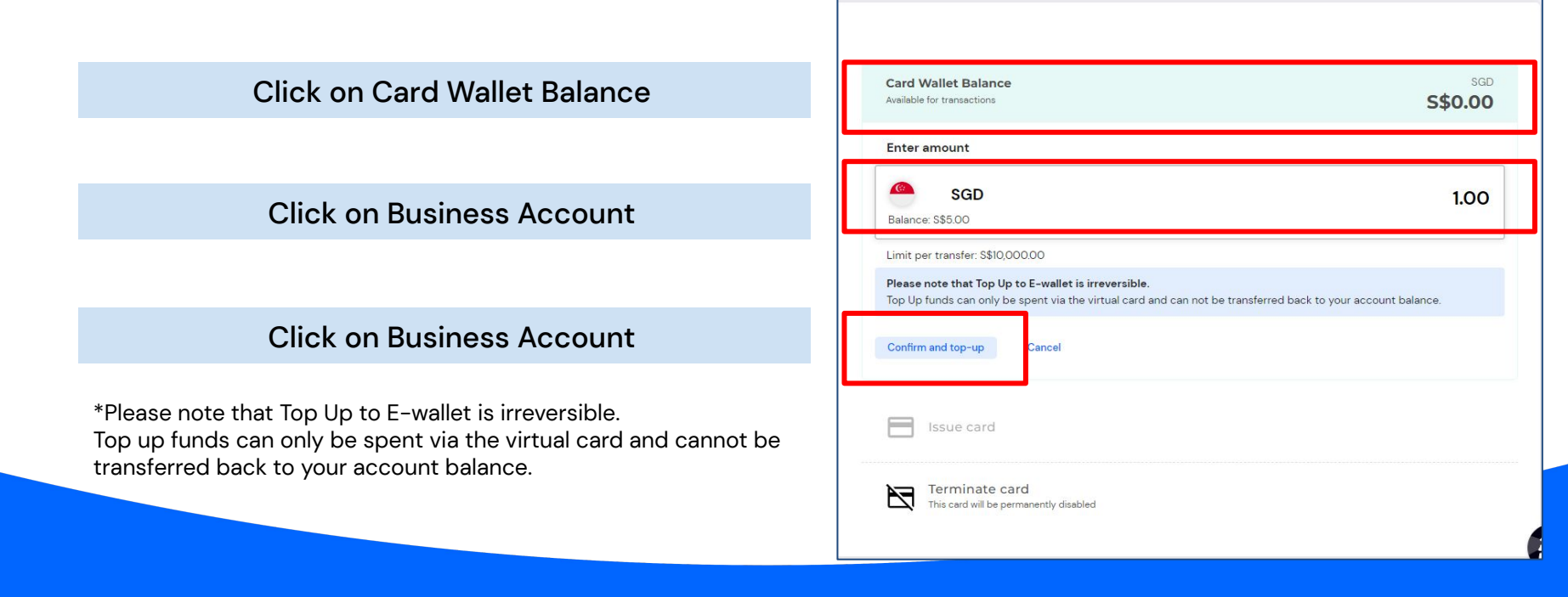

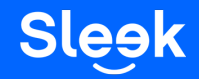